## ProSystem *fx* Tax v. 2009.04010 1065 New York IT-204 Scan

ProSystemFX has changed the way the IT-204 Worksheet Line 1b is calculated, per our conversations with the NY Department of Taxation and Finance.

This scan identifies 1065 New York returns that have New York source gross income and a business allocation percentage greater than zero.

## To install this scan:

1. Download the scan program into your ?:\WFX32 directory. (where ? is the drive letter where your ProSystem *fx* programs reside)

## Download W09PNYIT.EXE

 From Start/Run type ?:\WFX32\W09PNYIT.EXE (where ? is the drive letter where ProSystem *fx* programs are installed)

This self-extracting executable file will open a dialog allowing the user to select the location where the scan files will be extracted. The default location is C:\Wfx32 and should be changed to the user's Wfx32 directory location as appropriate.

## To run this scan:

 From Start/Run type ?:\WFX32\PNY204 ? (where ? is the drive letter where ProSystem *fx* programs are installed) Please remember, do not add a colon " : " after the last question mark (drive letter).

2. The scan output will automatically be sent to a text file which will be opened in Notepad. You can then use Notepad to print a copy of the scan output.

If you have questions regarding this issue, please contact our Technical Support Group at 1-800-739-9998, option 3.